## HIT RF-COM Manual

- · Before using, please read cautions and keep standard setting exactly.
- $\cdot$  Please do not disassemble or convert the product. It can causes any defect.
- $\cdot$  It's design & color can be different on the manual.

## Connection to HIT

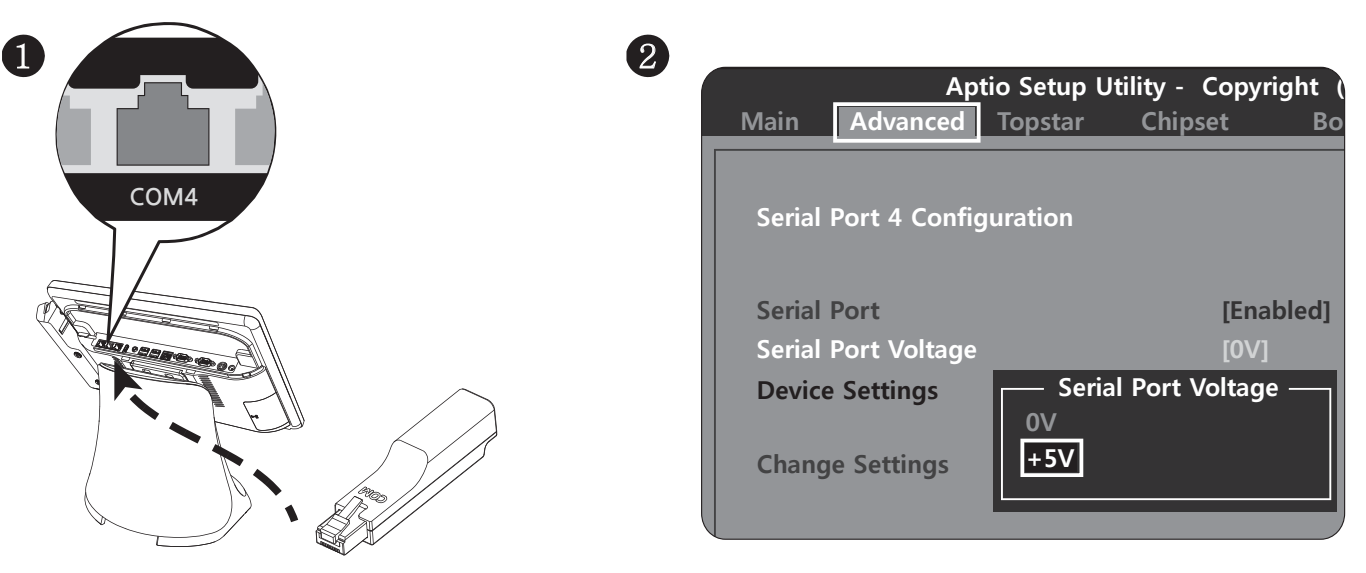

- Step 1. Connect the RF-COM on the "COM4" srial port and press the "DEL" to access BIOS menu on starting the system.
- Step 2. Advanced > Super IO Configuration > Serial Port 4 (Follow these steps)
- Step 3. Set voltage to +5V, press the "F10" to save your setting and exit the BIOS.

## Connection to Printer (Main printer: SRP-330IICOSDK/HNS)

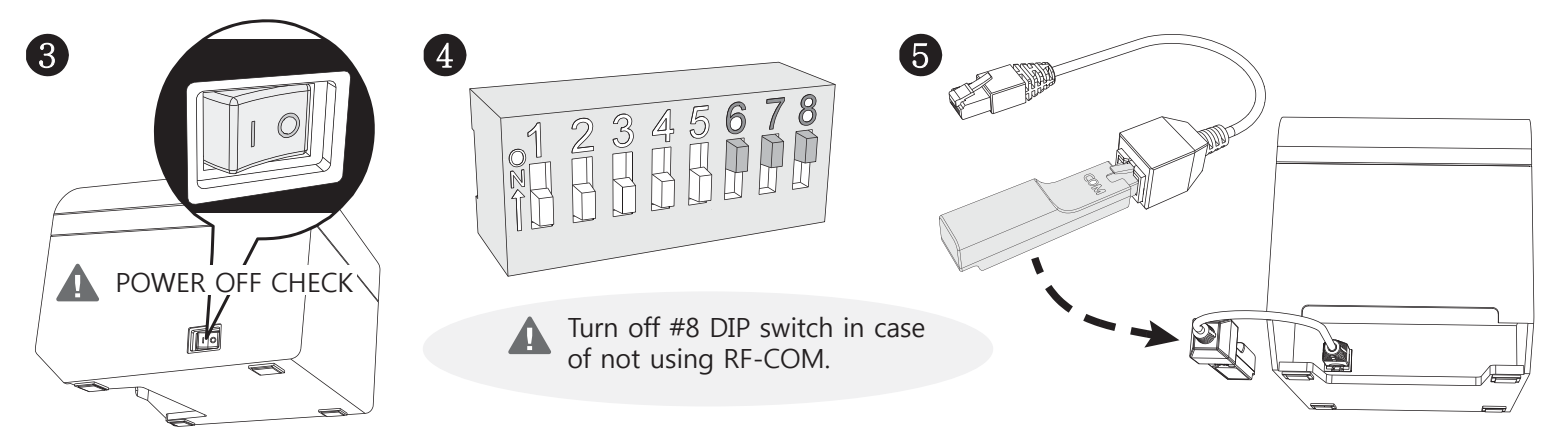

Step 1. Before connecting the RF-COM to printer, Turn off the power. Step 2. Activate DIP switch #6,#7,#8 then connect gender cable with RF-COM.

## Printing-out Test (RF-COM program)

| 6<br>RF<br>RF-COM                                          | RF-COM Utility     X       Port     Serial Port       Baud Rate     115200       Close     Setting |  |
|------------------------------------------------------------|----------------------------------------------------------------------------------------------------|--|
|                                                            | 1. ID (Source) Write                                                                               |  |
|                                                            | 2. ID (Destination) Write                                                                          |  |
|                                                            | 3. Channel Write                                                                                   |  |
|                                                            | 4. Baud Rate Write                                                                                 |  |
| Step 1. Run the RF-COM utility.                            |                                                                                                    |  |
| Step 2. Press the COM4>Open>Test button for printing test. | Read Test Quit                                                                                     |  |
|                                                            | Ready Closed                                                                                       |  |

- Q RF-COM does not work?
- A 1. Please check the light indicator for POWER.(POWER-ON:Green)
- 2. Check both S/N are same or not if it is not same please follow below steps.

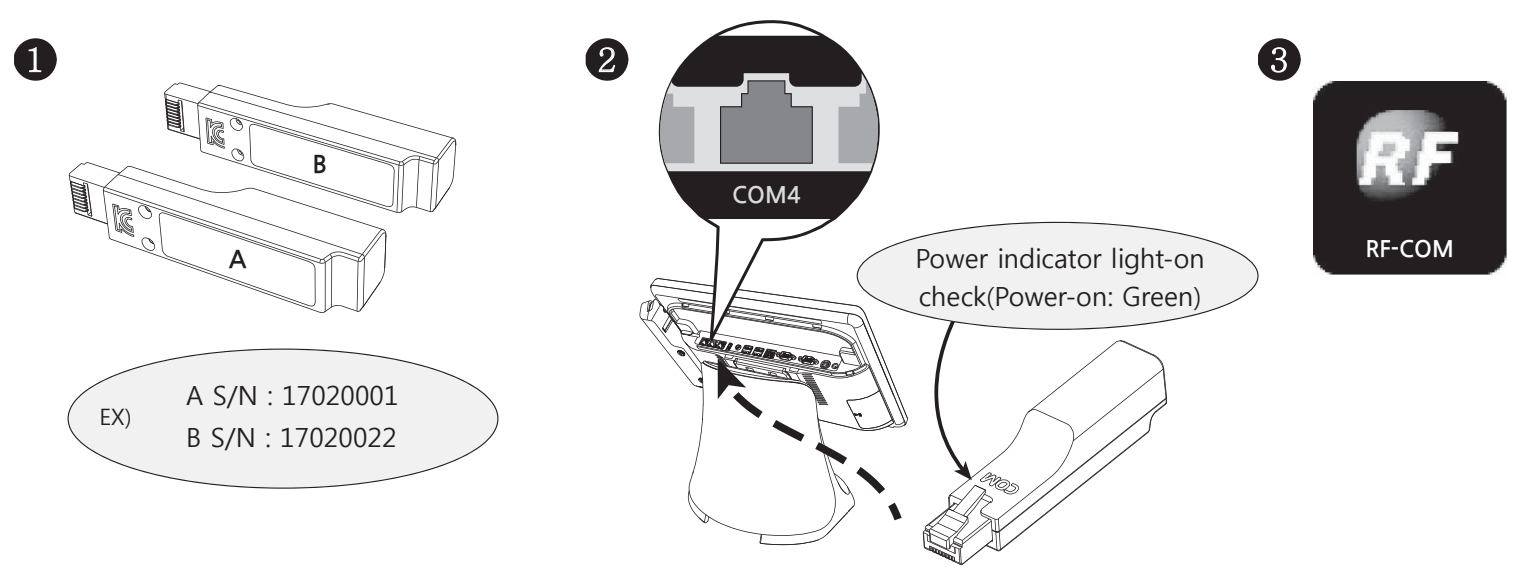

Step 1. Connect "RF-COM A" to P.O.S terminal and run RF-COM program.

Step 2. Press the COM4 > Open, input "B" S/N on the "A" ID(Destination) section then exit by "Write > QUIT" in series .

Step 3. As same step 2, input "A" S/N on the "B" ID(Destination) section then exit by "Write > QUIT" in series.

Step 4. Run RF-COM program, check if kitchen printer is working.

|                                                                                | RF-COM V10<br>Port<br>Serial Port COM4<br>Baud Rate 115200<br>Setting<br>1. ID (Source)<br>2. ID (Destination)<br>3. Channel<br>4. Baud Rate | Open     F/W VER       Close     Write       Write     Write       Write     Write       Write     Write |                                                                               |
|--------------------------------------------------------------------------------|----------------------------------------------------------------------------------------------------|----------------------------------------------------------------------------------------------------|-------------------------------------------------------------------------------|
|                                                                                | Ready                                                                                                    | Read Test Quit<br>Closed                                                                                 |                                                                               |
| Port<br>Serial Port COM4<br>Baud Rate 115200                                   | Open                                                                                                    | RF-COM V10 Port Serial Port Baud Rate 115200                                                             | Open<br>Close                                                                 |
| Setting<br>1. ID (Source)<br>2. ID (Destination)<br>3. Channel<br>4. Baud Rate | 17020001 Write<br>17020022 Write<br>0 Write<br>115200 ▼ Write                                                                                | Setting<br>1. ID (Source)<br>2. ID (Destination)<br>3. Channel<br>4. Baud Rate                           | 17020022     Write       17020001     Write       0     Write       115200< ▼ |
| Read                                                                           | Test Quit                                                                                                    | Ready                                                                                                    | d Test Quit Closed                                                            |